# 如何查找期刊官網

|     | == 合 か =/ | $L \Box$ |
|-----|-----------|----------|
| 「高」 | 王即终不      | ZE       |
|     |           | が上       |

### 查找期刊官網:建議使用資料庫工具

方式一

方式二

#### Ulrichsweb: 蒐錄全球期刊出版目錄, 查詢期刊出版及發行資訊, 再 連結至期刊官網

SCI等索引收錄期刊:使用Web of Science(例如SSCI)Master Journal List查找,並連結至期刊官網

☞點選"View Profile Page"→登入JCR帳號&密碼→查看期刊Profile

# 使用Ulrichsweb查找期刊官網(1)

•圖書館首頁→切換至「資料庫」頁籤→輸入資料庫名稱"Ulrichsweb"查尋

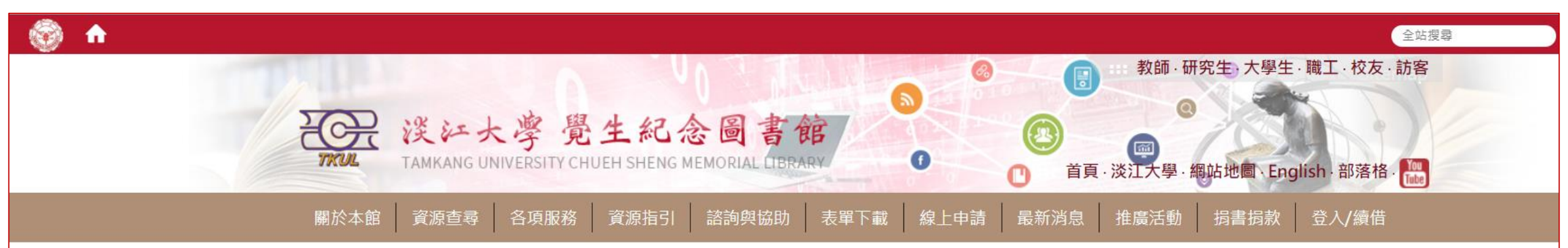

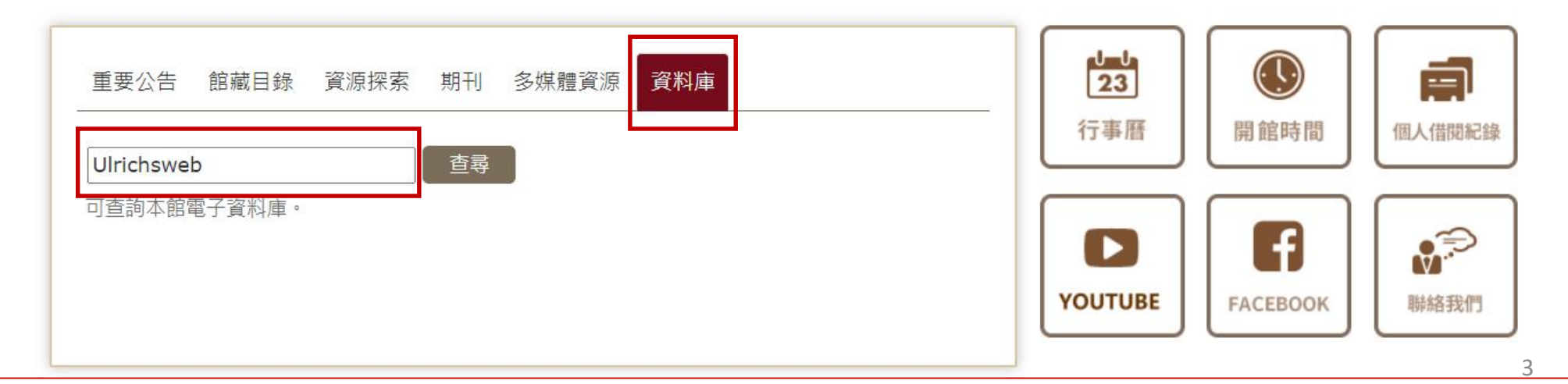

# 使用Ulrichsweb查找期刊官網(2)

#### • 點選「資料庫/資訊系統」名稱" Ulrichsweb"

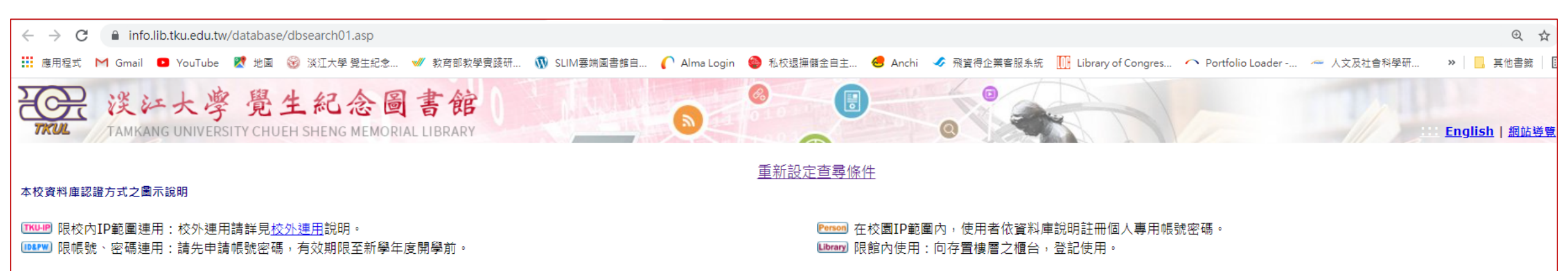

約有 1 項符合 Ulrichsweb

| 資料庫 / 資訊系統                                                               | 簡介                                                                                                  | 認證方式    | 相關資訊 |
|--------------------------------------------------------------------------|----------------------------------------------------------------------------------------------------|---------|------|
| <u>Ulrichsweb</u> [英文]<br><i>Serials Solutions</i><br>使用截止日期: 2022/12/31 | Ulrich's Periodicals Directory 蒐錄全球期刊出版目錄。<br>[ <u>詳細資訊]</u>                                        | ТКИ-Р   |      |
|                                                                          | 資料提供:數位資訊組/網頁維護:數位資訊組/更新日期:2021/8/16<br>Copyright © Tamkang University Chueh Sheng Memorial Library | <b></b> |      |
|                                                                          | ※江大學覺生紀念圖書罷 / 2513/ 新北市淡水區央專路151號<br>Tel:886-2-26215656 ext, 2365 Fax:886-2-26209921                |         |      |

# 使用<u>Ulrichsweb</u>查找期刊官網(3)

### • 輸入期刊資訊(例如:刊名或ISSN)開始查找

|                                                                             |                                                                                              |                                          | _               |
|-----------------------------------------------------------------------------|----------------------------------------------------------------------------------------------|------------------------------------------|-----------------|
| 😽 Inbox (3 🗙   🕥 新分頁 🗙   🧐 淡江大學 🗙   🧐 淡江;                                   | □ ×   空 電子資料 × ① 提尋 × 型 電子資料 ×   ② 提尋 ×   ※ 淡江大學 ×   ● Web of ×   ● Web of × A South A ×   空 | # 電子資料 ×   🗘 Journal(×   🗘 Journal(×   🕂 | • - •           |
| $\leftarrow$ $\rightarrow$ C $\blacksquare$ ulrichsweb.serialssolutions.com |                                                                                              |                                          | @ ☆ 餋           |
| 🏥 應用程式 M Gmail 💶 YouTube 繴 地圖 🎯 淡江大學                                        | 覺生紀念 🛷 教育部教學實踐研 🐧 SLIM要捕圖書館自 🌔 Alma Login 🔮 私校退撫儲金自主 🥶 Anchi 🛷 飛寶得企業客服系統 🎹 Library of Cong   | gres 🕋 Portfolio Loader 🚈 人文及社會科學研 »     | - 其他書籤   🗉 閱讀   |
|                                                                             |                                                                                              |                                          |                 |
|                                                                             |                                                                                              |                                          | (               |
| Ulrichsweb                                                                  |                                                                                              |                                          | ExLibi          |
|                                                                             |                                                                                              |                                          | 登入我的 Ulri       |
|                                                                             |                                                                                              |                                          |                 |
|                                                                             |                                                                                              |                                          |                 |
|                                                                             |                                                                                              | Tamkang University                       | Select Language |
|                                                                             |                                                                                              |                                          |                 |
| 授导 工作區 UINCNS 更新 官理                                                         |                                                                                              |                                          |                 |
| Г                                                                           |                                                                                              |                                          | 0               |
|                                                                             | 請輸入標題、ISSN 或搜尋詞彙來尋找期刊或其他定期刊物:                                                                |                                          |                 |
|                                                                             | South African Journal of Education to 1 TH & THCCH                                           | ト准際連尋                                    |                 |
|                                                                             | South Aincain Southai of Education 輸入刊名或ISSN                                                 |                                          |                 |
|                                                                             |                                                                                              |                                          |                 |
|                                                                             |                                                                                              |                                          |                 |
| -                                                                           |                                                                                              | •                                        |                 |
|                                                                             |                                                                                              |                                          |                 |
|                                                                             | 什麼是 Ulrichsweb?<br>Ulrichsweb 是一項目於搜尋的詳細資源本項。 内令探過 200 000 公会期刊版 (也探知期刊)。 要任的有類型,教學和學術期刊。 雪  |                                          |                 |
|                                                                             | 了那时,經同價審閱的標題、熱門雜誌、報紙、新聞通訊等等。                                                                 |                                          |                 |
|                                                                             | 它句任什嘛?                                                                                       |                                          |                 |
|                                                                             | しこれには:<br>Ulrichsweb 涵蓋了超過 900 個的主題領域。 Ulrich 記録提供各種資料點,例如 ISSN、出版商、語言、主題、摘要與索引涵蓋範           |                                          |                 |
|                                                                             | 圍、全文資料庫涵蓋範圍、目錄,以及圖書館員撰寫的評論。                                                                  |                                          |                 |
|                                                                             | 有哪些連結選項?                                                                                     |                                          |                 |
|                                                                             |                                                                                              |                                          |                 |
|                                                                             |                                                                                              |                                          |                 |

5

# 使用Ulrichsweb查找期刊官網(4)

#### • 點選所需期刊刊名, 查看詳細資訊

IMI

м е 💰

□ 電子期刊 (14317)

開放近用 (8452)

Journal Citation Reports (6295)

□ 目録 (12111)

| Ulrichsweb                                                                                                    |                                                   |                                   |                                                                                                    |                                |                    | Ex                 | Libris     |
|----------------------------------------------------------------------------------------------------|---------------------------------------------------|-----------------------------------|----------------------------------------------------------------------------------------------------|--------------------------------|--------------------|--------------------|------------|
|                                                                                                    | м                                                 |                                   |                                                                                                    |                                |                    | 登入我                | 的 Ulrich's |
| GLOBAL SERIALS DIRECTORT                                                                                                    |                                                   |                                   |                                                                                                    |                                | Tamkang University | Select Langu       | uage 🗸     |
| 搜尋 工作區 Ulrich's 更新 管理                                                                                                    | _                                                 | _                                 |                                                                                                    | _                              |                    | _                  |            |
|                                                                                                    | 請輸入標題、ISSN 或搜尋詞彙來朝<br>South African Journal of Ec | 找期刊或其他定期刊物:<br>lucation           | <u> </u>                                                                                                    | ▶進階搜尋                          |                    |                    | 0          |
| 縮小結果                                                                                                    | 1 - 160 260 之 25 下                                | 列項目結果: South African Journa       | al of Education                                                                                                    |                                |                    |                    | ?          |
| ▼ 重要特色                                                                                                    |                                                   |                                   |                                                                                                    | 見詳細資訊 🎁 儲存至清單 📨                | 電子郵件 🎙 下載          | 🖥 儲存設定 🛄           | 變更欄        |
| 排序:筆數   <u>按字母順序</u><br>□ 已摘要或已索引 (56568)                                                                                       | □ <b>■ M</b> e <b>∧</b> ◆                         | 刊名                                |                                                                                                    | ✓<br>ISSN 國家                   | 狀態                 | 1 - 160 26<br>期刊類型 | 50之25<br>7 |
| <ul> <li>□ 細站 OKL (50103)</li> <li>□ 已審問 / 已經同儕審問 (42640)</li> <li>□ 線上提供 (41610)</li> <li>□ 著作權許可使用中心 (CCC) (33276)</li> </ul> |                                                   | outh African Journal of Education | North-West University,Yunibesiti ya<br>Bokone-Bophirima Noordwes-Universiteit<br>North-West University,Yunibesiti ya | t 0256-0100 南非<br>2076-3433 南非 | 發行中 期 發行中 期        | )<br>[千]<br>[千]    | 紙本線上       |

South African Journal of Higher Education

South African Journal of Higher Education

Bokone-Bophirima Noordwes-Universiteit

1011-3487 南非

1753-5913 南非

發行中

發行中

期刊

期刊

紙本

線上

Universiteit Stellenbosch, Stellenbosch

Universiteit Stellenbosch, Stellenbosch

University

University

# 使用<u>Ulrichsweb</u>查找期刊官網(5)

### • 確認刊名、出版及發行狀態、與全文收錄平台

| $\leftrightarrow$ $\rightarrow$ C $($ a ulrichsweb.serialssolutions.com | /title/1629096340654/534799 |                                                                                                    | • 🕁 🐣            |
|-------------------------------------------------------------------------|-----------------------------|----------------------------------------------------------------------------------------------------|------------------|
| 🛄 應用程式 M Gmail 💶 YouTube 🛃 地園 🎯                                         | 淡江大學 覺生紀念 💅 教育部教學實踐研        | 研 🐧 SLIM要姨園書館自 🌔 Alma Login   🌒 私校選擁護金自主 🥌 Anchi 🛷 飛簧得企業客級系統 🛄 Library of Congres 🕋 Portfolio Loader 🚈 人文及社會科學研 🛸                                                                                                    | 📙 其他書籤 🔠 閱讀》     |
| South African Journal of Educa                                          | <sup>tion</sup> 刊名          |                                                                                                    |                  |
| 期刊詳細資訊                                                                  |                             |                                                                                                    |                  |
| 相關標題                                                                    |                             | 🎦 儲存至清單 📨 電子郵件 💺 下載 💄 列印 🥒 修正 📳 全部原                                                                                                    | 調 F 全部摺疊         |
| ▶ 其它格式版本 (1)                                                            | ▼ 基本說明                      |                                                                                                    |                  |
|                                                                         | 刊名                          | South African Journal of Education                                                                                                    |                  |
| 清單                                                                      | ISSN                        | 2076-3433                                                                                                    |                  |
|                                                                         | 出版商                         | North-West University                                                                                                    |                  |
|                                                                         | 國家                          | 南非                                                                                                    |                  |
| 搜尋歷程記錄                                                                  | 狀態                          | <sup>新中</sup> 相刊出版咨訊及發行狀能                                                                                                    |                  |
|                                                                         | 頻率                          | ☞ 勿门山似貝叭次员门///恣                                                                                                    |                  |
| South African Journal of Education<br>(160260)                          | - 文字語言                      | 文字與提要語言為:英文,南非荷蘭文                                                                                                    |                  |
| (100200)                                                                | こ審問 🎽                       | 是                                                                                                    |                  |
|                                                                         | 已摘要 / 已索引                   | 是                                                                                                    |                  |
|                                                                         | 公開存取 💣                      | 是 <u>http://www.sajournalofeducation.co.za</u>                                                                                                    |                  |
|                                                                         | 期刊類型                        | 期刊                                                                                                    |                  |
|                                                                         | 内容類型                        | 教學 / 學術                                                                                                    |                  |
|                                                                         | 格式                          |                                                                                                    |                  |
|                                                                         | 網站                          | http://www.sajournalofeducation.co.za 期刊官網                                                                                                    |                  |
|                                                                         | 說明                          | Publishes original contributions from any of the disciplines in education. Target audience is professional scientists who do research in in education.                                                                                                    | a specific field |
|                                                                         | ▶ 主題分類                      |                                                                                                    |                  |
|                                                                         | ▶ 其他標題詳細資                   | 資訊                                                                                                    |                  |
|                                                                         | ▶ 出版商與訂購請                   | 詳細資訊                                                                                                    |                  |
|                                                                         | ▼ 線上提供                      |                                                                                                    |                  |
|                                                                         | 全文來源                        | <ul> <li>AJOL         <ul> <li>African Journals Online, 2001-</li> <li>African Journals Online (Open Access), 2001-</li> </ul> </li> <li>BACON (Base de Connaissance Nationale)         <ul> <li>BACON - Mir@bel - GLOBAL_DOAJ-PARTIEL, 2001-, 2006-, 2008-</li> <li>BACON - Mir@bel - GLOBAL_LIBRESACCES, 2001-, 2006-, 2008-</li> </ul> </li> </ul> | <b>永的平台</b>      |

## 使用Ulrichsweb查找期刊官網(6)

#### ·畫面中「網站」之連結,即可前往期刊 官網 黑片之 ▲ 不安全 | sajournalofeducation.co.za/index.php/saje 63 M Gmail 💶 YouTube 繴 地画 🎯 淡江大學覺生紀念... 🛷 款宵邮教學稟踐研... 🐧 SLIM審講圖書館自... 🌔 Alma Login 🔮 私校退海願金自主... 🥌 Anchi 🛷 强簧得企業審照系統 <u>[10]</u> Library of Congres... 🗥 Portfolio Loader -... 🚈 人文及社會科學研... 🛛 🔋 📔 其他書籤 mal of education OPEN JOURNAL SYSTEMS ABOUT LOG IN REGISTER SEARCH CURRENT ARCHIVES HOME NEWS EASA Journal Help Home > SA Journal of Education USER Username SA Journal of Education Password Official journal of the Education Association of South Africa (EASA) Remember me Included in the Social Sciences Citation Index (ISI), IBSS, Log In DHET List of Accredited South African Journals (2021), Scopus and SciELO. JOURNAL CONTENT ISSN 0256-0100 (Print), ISSN 2076-3433 (Online) Search \*View back issues of SAJE from 2006 - 2010 at ARCHIVES, Full PDF text available Search Browse <u>By Issue</u> By Author journal of education <u>By Title</u> INFORMATION For Readers For Authors For Librarians are ossrei Member

8

# 使用Ulrichsweb查找期刊官網(7)

### • 查看期刊全文收錄平台、以及被Web of Science等索引平台收錄狀況

9

| ← → C 🔒 ulrichsweb.serialssolutions.com/title/16290963 | 40654/534799        | Q 🕁 🎂                                                                                                    |
|--------------------------------------------------------|---------------------|----------------------------------------------------------------------------------------------------|
| 🇰 應用程式 M Gmail 🖸 YouTube 繴 地圖 🎯 淡江大學 覺生紀念              | 2 💜 教育部教學實踐研 🔞 🤉    | SLIM雲端圖書館自 🌈 Alma Login 🔮 私校遐擛儲金自主 🤩 Anchi 🛷 飛寶得企業客服系統 🎹 Library of Congres 🕋 Portfolio Loader 🚈 人文及社會科學研 🛛 👋 📙 其他書籍 🗌 閱讀讀                                                                                                    |
|                                                        | ▼ 線上提供              |                                                                                                    |
|                                                        | 全文來源                | <ul> <li>AJOL <ul> <li>African Journals Online, 2001-</li> <li>African Journals Online (Open Access), 2001-</li> </ul> </li> <li>BACON (Base de Connaissance Nationale) <ul> <li>BACON (Base de Connaissance Nationale)</li> <li>BACON Mirgibel - GLOBAL_DOAl-PARTIEL, 2001-, 2006-, 2008-</li> <li>Becton - Bibliosan, 01/01/2007-</li> <li>DOAI Directory of Open Access Journals - Not for CDI Discovery</li> </ul> </li> <li>EBSCOhost - Bibliosan, 01/01/2007-, 01/01/2008-</li> <li>EBSCOhost EIS <ul> <li>Bedacon: Libraries Link, 2007-</li> </ul> </li> <li>Ingenta <ul> <li>IngentaConnect, 2001-2016, 2008-2016</li> <li>IngentaConnect, 2001-2016, 2008-2016</li> <li>IngentaConnect, 2001-2016, 2008-2016</li> </ul> </li> <li>INIST-CNRS - Institut de l'Information Scientifique et Technique du CNRS <ul> <li>BiblioxRS INSHS, 01/01/2008-</li> <li>Sabinet African Journals Core Collection, 2001-</li> <li>Sabinet African Journals Core Collection, 2001-</li> <li>Sabinet African Journals Core Collection, 2001-</li> <li>Sabinet African Journals Social Sciences &amp; Humanities Collection, 2001-</li> <li>SciELO <ul> <li>SciELO Field Journals Social Sciences &amp; Humanities Collection, 2001-</li> <li>SciELO Field Journals Social Sciences &amp; Humanities Collection, 2001-</li> <li>SciELO Field Journals Social Sciences &amp; Humanities Collection, 2001-</li> <li>SciELO Field Journals Social Sciences &amp; Humanities Collection, 2001-</li> <li>SciELO Complete, 2008-</li> <li>SciELO Field Journals Social Sciences &amp; Humanities Collection, 2001-</li> <li>SciELO Complete, 2008-</li> <li>SciELO Field Journals Social Sciences &amp; Humanities Collection, 2001-</li> <li>SciELO Complete, 2008-</li> <li>SciELO Field Journals Social Sciences &amp; Humanities Collection, 2001-</li> <li>SciELO Field Journals Social Sciences &amp; Humanities Collection, 2001-</li> <li>SciELO Field Journals Social Sciences &amp; Humanities Collection, 2001-</li> <li>SciELO Field Journals Social Sciences &amp; Humanities Collection, 2001-</li> <li>SciELO Field Journals Social Sciences &amp; Humanities Collection, 20</li></ul></li></ul></li></ul> |
|                                                        | ▼ 摘要與索引<br>摘要與索引資料庫 |                                                                                                    |
|                                                        |                     | ・Clarivate Analytics<br>• <u>Web of Science</u> , coverage dropped  此刊被SCI/SSCI等系51收録資計                                                                                                    |
|                                                        |                     | De Gruyter Saur     O IBZ - Internationale Bibliographie der Geistes- und Sozialwissenschaftlichen Zeitschriftenliteratur     Internationale Bibliographie der Rezensionen Geistes- und Sozialwissenschaftlicher Literatur                                                                                                    |

### 使用Web of Science查找期刊官網(1)

### •圖書館首頁→展開「資源指引」選單→點擊「SCI等索引收錄清單」

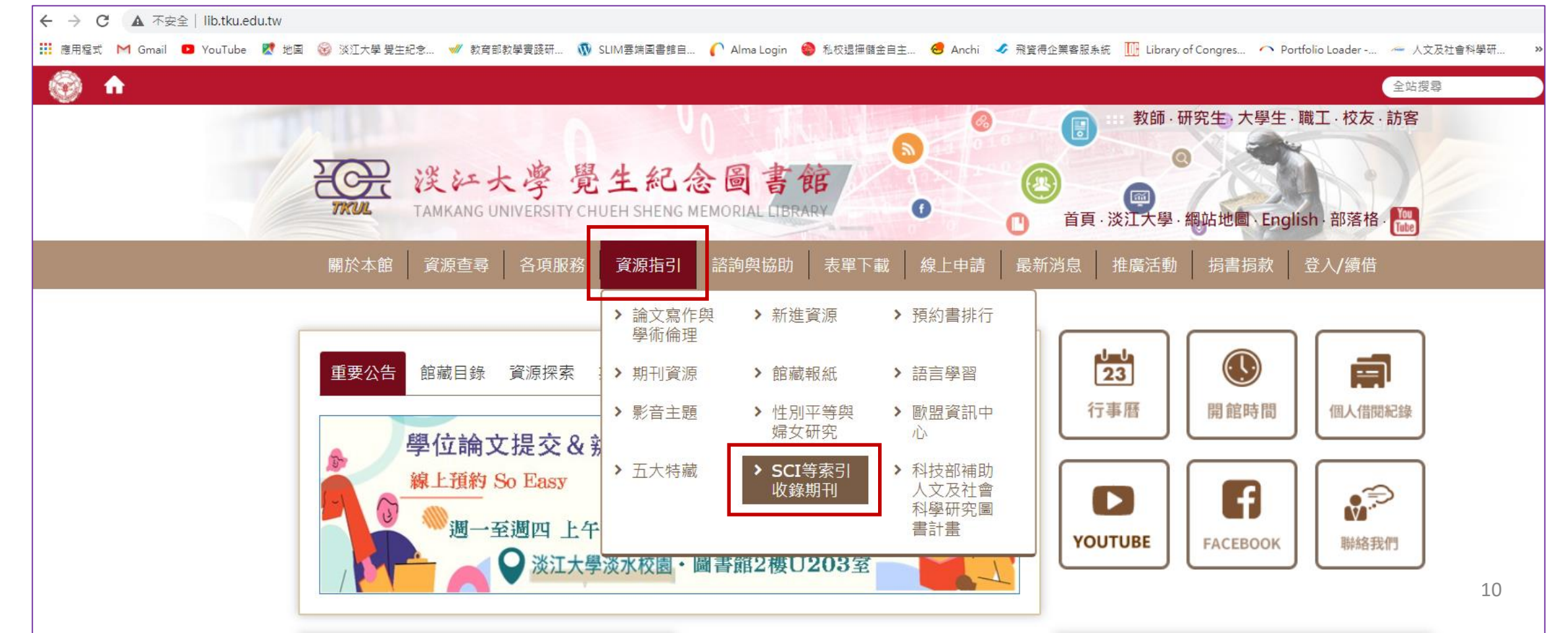

### 使用Web of Science查找期刊官網(2)

#### • 點選SSCI(Social Science Citation Index)連結至Web of Science網頁

| ← → C ▲ 不安全   lib.tku.edu.tw/zh_tw/resource_list/resource7 |           |                                          |                                                                                                    |                     | <b>0-</b> • 🕁 |
|------------------------------------------------------------|-----------|------------------------------------------|----------------------------------------------------------------------------------------------------|---------------------|---------------|
| 🏥 應用程式 M Gmail 💶 YouTube 閣 地圖 🎯 淡江大學 覺生紀念 🛷 教育部教學實踐研 🐧     | SLIM雲端圖書創 | 自 🌔 Alma Login 🛭 🔮 私校退撫儲金                | 自主 🤕 Anchi 🛷 飛資得企業客服系統 🛄 Library of Congres 🕋 Portfolio I                                                                                                    | Loader 🚈 人文及社會科學研   | » 其他書籤        |
| 🛞 <b>f</b>                                                 |           |                                          |                                                                                                    | 全站搜尋                | 🚯 Language    |
|                                                            | 理工        | SCIE(Science Citation<br>Index Expanded) | <ol> <li>由Clarivate Analytics公司提供</li> <li>可查詢索引收錄期刊清單</li> <li>於Search Terms,輸入期刊名或 ISSN 查詢</li> <li>瀏覽Web of Science Core Collection檢視被何索引收錄</li> <li>下載清單需先註冊、登入(Download)</li> </ol>  | You<br>Tube<br>6:22 |               |
|                                                            | 理工        | Ei Compendex Sources<br>Title            | 1. 由Elsevier提供公告為EI Compendex所收錄之期刊。<br>2. 僅提供期刊清單供參考。                                                                                                    |                     |               |
|                                                            | 社會科學      | SSCI (Social Science<br>Citation Index)  | <ol> <li>由Clarivate Analytics公司提供</li> <li>可查詢索引收錄期刊清單</li> <li>於Search Terms,輸入期刊名 或 ISSN 查詢</li> <li>瀏覽Web of Science Core Collection檢視被何索引收錄</li> <li>下載清單需先註冊、登入(Download)</li> </ol> | You<br>Tube<br>6:22 |               |
|                                                            |           |                                          |                                                                                                    |                     | 11            |

### 使用Web of Science查找期刊官網(3)

#### • 輸入期刊資訊(例如:刊名或ISSN)

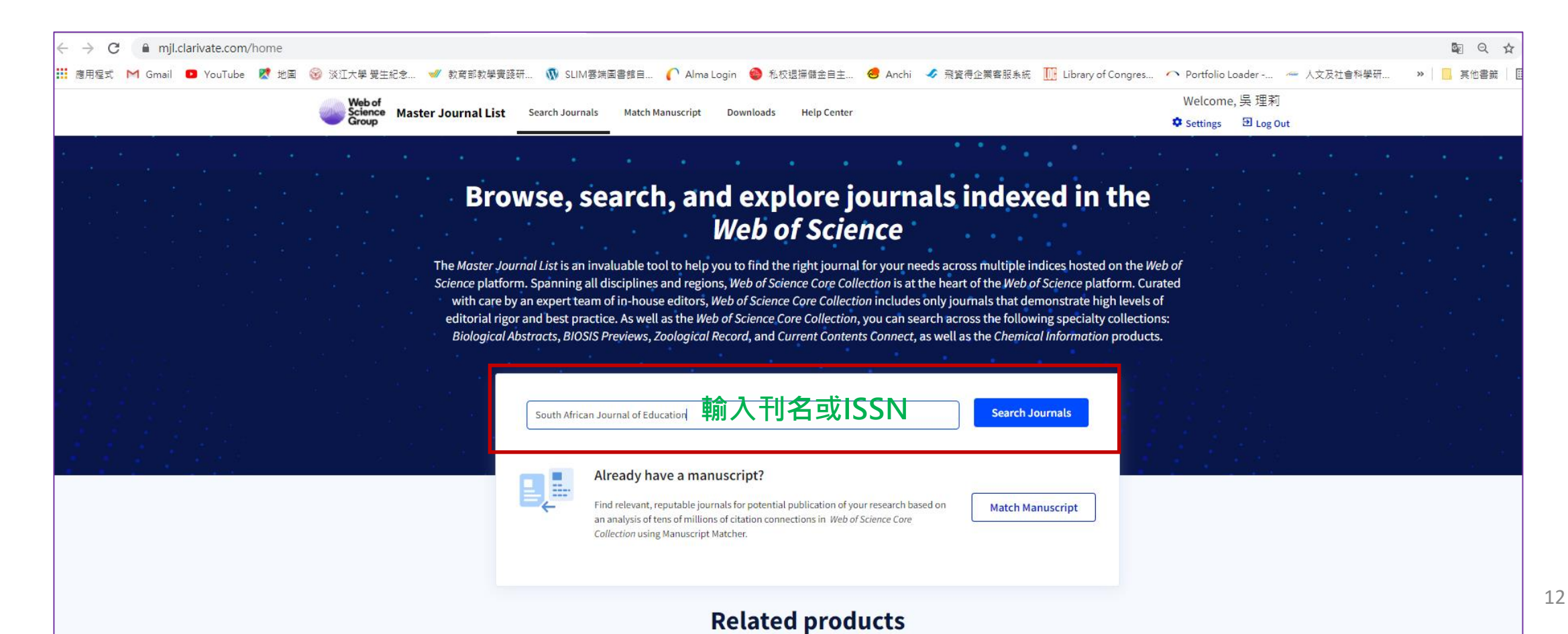

### 使用Web of Science查找期刊官網(4)

• 找到所需期刊,查看基本資料或點選"View profile page"查看更詳細的出版資訊

| mjl.clarivate.com/search-res                   | sults                                                          |                                                                                                    |                               |
|------------------------------------------------|----------------------------------------------------------------|----------------------------------------------------------------------------------------------------|-------------------------------|
| 1 Gmail 🔼 YouTube <table-cell> 地園</table-cell> | 淡江大學 覺生紀念 💅 教育部教學實踐                                            | 研 🔞 SLIM雲端圖書館自 🌔 Alma Login   參 私校退撫儲金自主 🤞 Anchi 🖌 飛覽得企業客服系統 🏾 🛄 Library of Congres                          | 🔨 Portfolio Loader 🛹 人文及社會科學研 |
|                                                | Web of<br>Science Master Journal List                          | Search Journals Match Manuscript Downloads Hein Center                                                       | Welcome, 吳 理莉                 |
|                                                | Group                                                          | Scarch Southers Match Manuscript Southoads help echer                                                        | Settings 🗄 Log Out            |
|                                                |                                                                | NEEThe power of the Web of Science™ on your<br>mobile device, wherever inspiration strikes.DismissLearn More |                               |
|                                                |                                                                |                                                                                                    |                               |
|                                                | Already have a manuscript?                                     | Refine Your Search Results                                                                                   |                               |
|                                                | Use our Manuscript Matcher to find the best relevant journals! | South African Journal of Education                                                                           | Sort By: Relevancy -          |
|                                                | Find a Match                                                   | Search Results Found 1,558 results (Page 1)  Share These Results                                             |                               |
|                                                | Filters 📴 Clear All                                            | Exact Match Found                                                                                            |                               |
|                                                | Web of Science Coverage 🗸 🗸 🗸 🗸 🗸                              | south AFRICAN JOURNAL OF EDUCATION 確認刊名等基本資料                                                                 | (793) <b>6</b> (793)          |
|                                                | Open Access 👌 🔹 🗸                                              | Publisher: EDUCATION ASSOC SOUTH AFRICA, SCIENCE AFRICA, PO BOX 11890, SILVER LAKES, SOUTH AFRICA, 0054      |                               |
|                                                | Category 🗸                                                     | Web of Science Core Collection: Social Sciences Citation Index                                               | 迎太子市女次部                       |
|                                                | Country / Region 🗸                                             | Additional Web of Science Indexes: Essential Science Indicators                                              | <b>選</b> 旦有史多負計               |
|                                                | Language 🗸 🗸                                                   | Share This Journal                                                                                           | View profile page             |
|                                                | Frequency 🗸                                                    |                                                                                                    |                               |

### 使用Web of Science查找期刊官網(5)

•登入帳號密碼後,可查看詳細期刊資訊,並連結至官網。

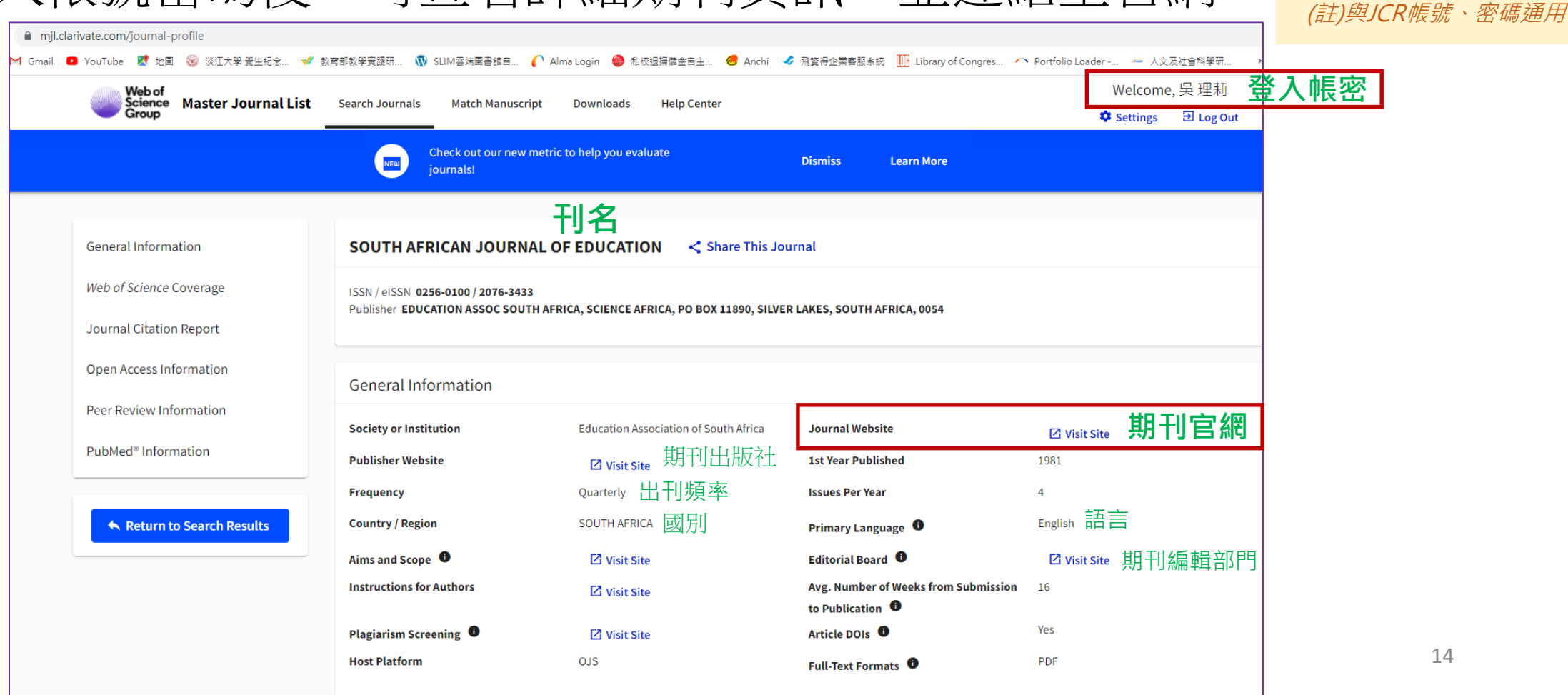

### 使用Web of Science查找期刊官網(6)

#### ①點選前頁畫面中Journal Website的 ☑View Site,連結至相關網站

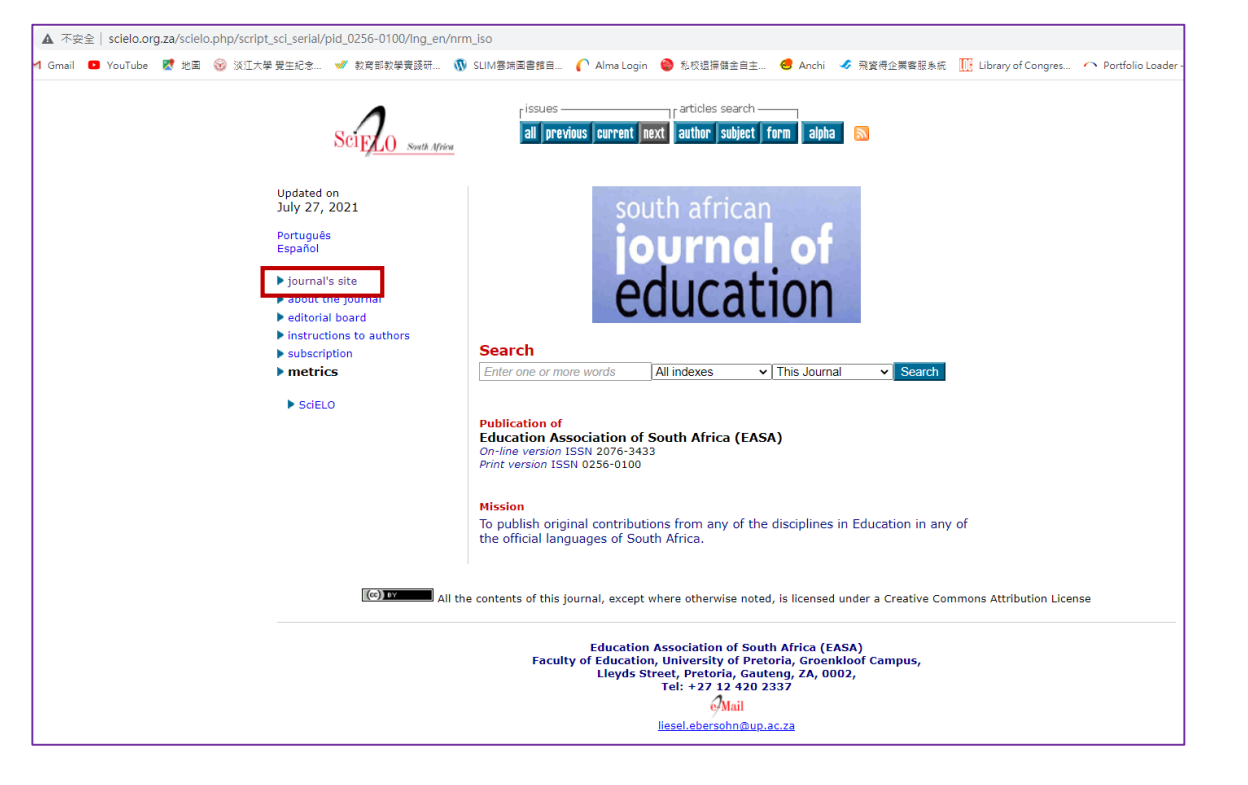

#### ②接著,自左方畫面中的Journal's Site, 即可連結至期刊官網

|                                                                                                    | jour                                                                                                    | nal                                                                                                | of                              | educ     | ation                                                                                                    |
|----------------------------------------------------------------------------------------------------|----------------------------------------------------------------------------------------------------|----------------------------------------------------------------------------------------------------|---------------------------------|----------|----------------------------------------------------------------------------------------------------|
| DME ABOUT<br>EWS EASA                                                                                                    | LOG IN REGIST                                                                                                    | ER SEARCH                                                                                          | CURRENT                         | ARCHIVES | OPEN JOURNAL SYSTEMS<br>Journal Help                                                                                                    |
| ome > 5A Journal<br>A Journal                                                                                                | of Education<br>of Education                                                                                                    |                                                                                                    |                                 |          | USER<br>Username<br>Password                                                                                                    |
| ficial journal of the<br>cluded in the Socia<br>IET List of Accredit<br>d SciELO.<br>SN 0256-0100 (Pri<br>riew back issues o | Education Association<br>I Sciences Citation Inde<br>ed South African Journa<br>nt), ISSN 2076-3433 (<br>f SAJE from 2006 – 201 | of South Africa (E.<br>× (ISI), IBSS,<br>als (2021), Scopu:<br>Online)<br>0 at <u>ARCHIVES</u> , F | ASA).<br>5<br>ull PDF text avai | lable    | Commendation Content Content |
| jõu                                                                                                    | irnal of ec                                                                                                    | lucation                                                                                           |                                 |          | By Issue<br>By Author<br>By Title<br>INFORMATION                                                                                                    |
|                                                                                                    | Trajstorm                                                                                                    |                                                                                                    | 77                              |          | • For Readers<br>• For Authors<br>• For Librarians                                                                                                    |
| Davad                                                                                                    | Vate V                                                                                                    |                                                                                                    | apt                             | 8        | We are<br>Cross                                                                                                    |